| Form | 941 | & | Schedule | B- | Test | Mode |
|------|-----|---|----------|----|------|------|
|------|-----|---|----------|----|------|------|

Transaction Code: PU19

PurposeUse this procedure to create your agency's Form 941 and Schedule B<br/>quarterly reports in test mode.

**Trigger** Perform this procedure for every quarter end.

- □ March 31, 2XXX
- □ June 30, 2XXX
- □ September 30, 2XXX
- December 31, 2XXX
- **Prerequisites** Payroll results from all periods in the quarter are final by Department of Personnel.

End User Role Tax Processor Role.

| Change<br>History | Change Description                                           |
|-------------------|--------------------------------------------------------------|
| 2/7/2011          | Created                                                      |
| 11/7/2013         | Updated screen shot of Form 941- to reflect data in field 5d |
| 11/7/2013         | Updated screen shot of Form 941- to reflect data in field 5d |

Menu Path Human Resources → Payroll → Americas → USA Subsequent activities → Period-Independent → Payroll supplement PU19 Tax Reporter

## Transaction Code PU19

## **Helpful Hints**

Agencies should run (in **test** mode) after each payroll to verify the deposits and liabilities are in balance. Running in test mode will allow the agencies to view their 941s without creating a final document. At the end of the quarter, when the 941 is in balance, a production run can be made and the filing date can be generated.

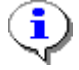

If the 941 is run in **Production** mode prematurely the production run will have to be deleted to run the final Production mode to file. If a year to date adjustment is needed and the agency has already completed a Production run, a new year to date adjustment can be made, but the original year to date will stay the same. Also, the Consider Payroll Results Up To date needs to be advanced one day for each production run that is deleted.

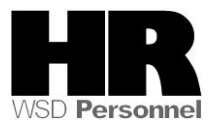

Example: A year-to-date adjustment is done for an employee in Tax Company 0110 for 1<sup>st</sup> quarter 2013. On April 10, 2013 Tax Company 0120 runs their 941 in Production mode. The Production run is deleted. The year to date adjustment for Tax Company 0110 is sealed. A new year to date adjustment can be done for Tax Company 0110 but the original year to date is unchangeable, and a new Production run needs to be executed with the Reporting period end date 3/31/20XX and Consider Payroll Results up to 4/1/20XX

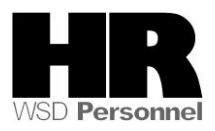

1. Start the transaction using the above menu path or transaction code **PU19**.

| <u>T</u> ax Reporter <u>E</u> dit <u>G</u> oto                                                                                                    | T <u>o</u> ols <u>U</u> tilities S <u>y</u> stem <u>H</u> elp              |                                             |  |  |  |
|----------------------------------------------------------------------------------------------------|----------------------------------------------------------------------------|---------------------------------------------|--|--|--|
| 8                                                                                                    | 1 4 🛛 🗘 🚱 🚱 🖓 🖓 🖓 🕹                                                        | 3 43 43 4 🐹 🗾 🔞 📲                           |  |  |  |
| Tax Reporter                                                                                                    |                                                                            |                                             |  |  |  |
| 😡 All mag. media files 🧧                                                                                                    | Log Manager                                                                |                                             |  |  |  |
| Tax Forms       Image: Constraint of the second second | Tax Company<br>Reporting Period End Date<br>Consider Payroll Results up to | <u>∎</u><br><u>⊮</u>                        |  |  |  |
| Annual Correction                                                                                                    | (PROD. run) (TEST run) Ge                                                  | neration/Filing Dates Form Field Definition |  |  |  |

2. Complete the following fields:

| Field Name  | R/O/C | Descriptio                                                                                                    | 'n                                                 |
|-------------|-------|----------------------------------------------------------------------------------------------------|----------------------------------------------------|
| Tax Company | R     | <ul> <li>Select your agency's Tax Company ID.</li> <li>Agencies that have more than one tax identification number (agencies with subareas) have the option to roll them all into one report. To view a specific agency, just enter that agency's tax company information</li> <li>Example: 1110 (Department of Personnel)</li> </ul> |                                                    |
|             |       | Main Tax Company                                                                                                    | Included sub-areas                                 |
|             |       | 1110 (Department of<br>Personnel)                                                                                                    | 1110 and 1111                                      |
|             |       | 2450 (Military Department)                                                                                                    | 2450 through 2453                                  |
|             |       | 30RU (Department of Social and Health Services)                                                                                                    | 3000 through 3019,<br>3021 through 3029,<br>& 3031 |
|             |       | 31RU (Department of<br>Corrections)                                                                                                    | 3101 through 3123                                  |

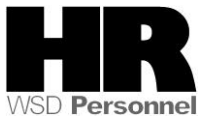

|                    |   | 40RU (Department of<br>Transportation) |                                          | 4050 and 4051            |  |
|--------------------|---|----------------------------------------|------------------------------------------|--------------------------|--|
|                    |   | 4610 (Department of<br>Ecology)        |                                          | 4610 through 4612        |  |
|                    |   | 5401 (Emp<br>Departmen                 | loyment Security<br>t)                   | 5401 through 5416        |  |
| Reporting          | R | The Reporting Period End Date.         |                                          |                          |  |
| Period End<br>Date |   | <b>i</b>                               | Enter the Quarter below.                 | End Date as listed       |  |
|                    |   |                                        | Quarter 1 – Period<br>Quarter 2 – Period | 06/30/20XX               |  |
|                    |   |                                        | Quarter 3 – Period                       | 09/30/20XX               |  |
|                    |   | -                                      |                                          | 12/31/2022               |  |
|                    |   | Example:                               | 12/31/2013                               |                          |  |
| Consider           | R | The Conside                            | er Payroll Results up                    | o to.                    |  |
| Results up to      |   | •                                      | Enter the Quarter same format above      | End Date. (Using the e.) |  |
|                    |   | Example:                               | 12/31/2013                               |                          |  |

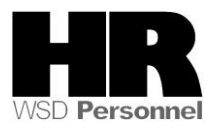

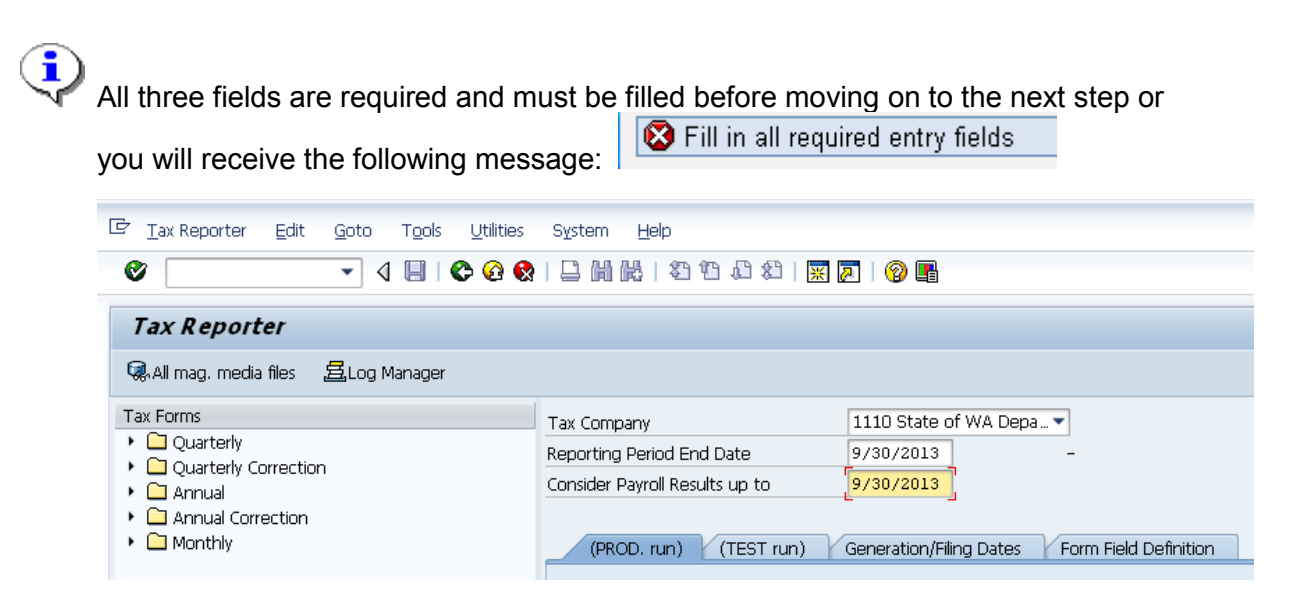

3. In the Tax Forms section, click the arrow next to the Quarterly folder to open this list.

|                                        |                                | E 🖉   🔞 📭                          |
|----------------------------------------|--------------------------------|------------------------------------|
| Tax Reporter                           |                                |                                    |
| 🕵 All mag. media files 🛛 🚊 Log Manager |                                |                                    |
| Tax Forms                              | Tax Company                    | 1110 State of WA Depa 💌            |
| Quarterly                              | Reporting Period End Date      | 09/30/2013 09/30/2013 - 09/30/2013 |
| Contraction                            | Consider Payroll Results up to | 09/30/2013                         |
| Annual Correction                      |                                |                                    |
|                                        |                                |                                    |

4. Double-click on the Form 941 (Form 941) document.

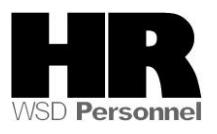

| System Help                    |                                                                                                    |
|--------------------------------|----------------------------------------------------------------------------------------------------|
|                                |                                                                                                    |
|                                |                                                                                                    |
|                                |                                                                                                    |
| Tax Company                    | 1110 State of WA Depa 💌                                                                                                    |
| Reporting Period End Date      | 09/30/2013 07/01/2013 - 09/30/2013                                                                                                  |
| Consider Payroll Results up to | 09/30/2013                                                                                                    |
| Form 941 (PROD. run) Fo        | rm 941 (TEST run) Generation/Filing Dates Form Field Definition                                                                     |
|                                | System Help<br>System Help<br>Tax Company<br>Reporting Period End Date<br>Consider Payroll Results up to<br>Form 941 (PROD. run) Fo |

5.Complete the following fields:

| Field Name           | R/O/C | Description                                                                                                    |
|----------------------|-------|----------------------------------------------------------------------------------------------------|
| Personnel<br>Numbers | R     | The employee's unique identifying number.<br>Example: 10001111 (single personnel number)<br>Entering the range of 1 to 99999999 will<br>capture your entire agency. If wanting to see<br>only one employee (or a few) you may enter<br>just those individuals. |
|                      |       | Example: 1 to 99999999 (8 digits)                                                                                                    |
|                      |       |                                                                                                    |

| 5. Click 📅 Test onl | e (Execute Test Online) to start the report. |
|---------------------|----------------------------------------------|
|---------------------|----------------------------------------------|

| ♥ ◀ 🗏   � ፼ Ø                                                                                                 |                                |                                                                 |
|----------------------------------------------------------------------------------------------------|--------------------------------|-----------------------------------------------------------------|
| Tax Reporter                                                                                                  |                                |                                                                 |
| 🥵 All mag. media files 🛛 🚊 Log Manager                                                                        |                                |                                                                 |
| Tax Forms                                                                                                    | Tax Company                    | 1110 State of WA Depa 💌                                         |
| Quarterly     B Form 041                                                                                      | Reporting Period End Date      | 09/30/2013 07/01/2013 - 09/30/2013                              |
| Form 941 Return Puerto Rico                                                                                   | Consider Payroll Results up to | 09/30/2013                                                      |
| B SUI Wage Reporting     B Multiple Worksite Reports - State Level     B Multiple Worksite Report - Combined  | Form 941 (PROD. run) Fo        | orm 941 (TEST run) Generation/Filing Dates Form Field Definitio |
| <ul> <li>E Locality Wage Listing - County Level</li> <li>City Locality Wage Listing - City Logical</li> </ul> | Test selection                 | Test online                                                     |
| <ul> <li>E Locality Wage Listing - City Level</li> <li>Cocality Wage Listing - Sch. Dist. Level</li> </ul>    | Personnel Numbers              | to 🔗 📴 Test backgrou                                            |

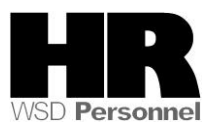

| I⊡<br>List <u>E</u> dit <u>G</u> oto Extr <u>a</u> s S <u>v</u> stem <u>H</u> elp                                                                                                    |     |  |  |  |  |
|----------------------------------------------------------------------------------------------------|-----|--|--|--|--|
| 8 I I I I I I I I I I I I I I I I I I I                                                                                                    | ٤   |  |  |  |  |
| Tax Reporter                                                                                                    |     |  |  |  |  |
| Explanations Choose Expand all Collapse all Set section Properties                                                                                                    |     |  |  |  |  |
| Form 941 Tax Reporter output<br>Forms<br>Forms<br>Magnetic Media<br>Reports<br>Grax Reporter Log<br>PDF Forms generated<br>SAPScript Forms generated<br>Magnetic Media files<br>Reports generated<br>Messages for the run |     |  |  |  |  |
| Er<br>List Edit Goto Extr <u>a</u> s System Help<br>◎                                                                                                    | 💥 🗛 |  |  |  |  |
| Tax Reporter                                                                                                    |     |  |  |  |  |
| Explanations Choose Expand all Collapse all Set section Properties                                                                                                    |     |  |  |  |  |
| Form 941 Tax Reporter output         Forms       PDF Forms generated         1110 941 Schedule B       FED         1110 941 for a tax company       FED                                                                   |     |  |  |  |  |
| FormsSAPScript Forms generatedImage: FormsMagnetic MediaImage: Magnetic MediaMagnetic Media filesReportsReports generatedImage: Magnetic MediaMagnetic Media files                                                        |     |  |  |  |  |

 To view the Form 941 online, double-click
 1110 941 for a tax company text/report name.
 (941 for a tax company) on the

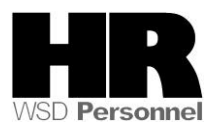

| E<br>_List Edit <u>G</u> oto Extr <u>a</u> s Syster                                                                                                    | n <u>H</u> elp                         |  |  |  |  |
|----------------------------------------------------------------------------------------------------|----------------------------------------|--|--|--|--|
| V 🗈 🔍                                                                                                    | 🛛 🗠 🚱 😒 🗳 🛗 🛗 🖓 🍄 🖓 🏷 💭                |  |  |  |  |
| Tax Reporter                                                                                                    |                                        |  |  |  |  |
| Explanations Choose Expand a                                                                                                    | II Collapse all Set section Properties |  |  |  |  |
| Form 941 Tax Reporter output                                                                                                    |                                        |  |  |  |  |
| PDF Forms generated<br>FED<br>1110 941 Schedule B FED<br>1110 941 for a tax company FED                                                                                                    |                                        |  |  |  |  |
| Forms       SAPScript Forms generated         Imagnetic Media       Magnetic Media files         Reports       Reports generated         Imagnetic Media       Magnetic Media files         Reports       Reports generated         Imagnetic Media       Magnetic Media files         Imagnetic Media       Magnetic Media files |                                        |  |  |  |  |

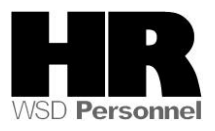

| Form <b>941 f</b><br>(Rev. January 201                                                                     | or 2013: Employer'<br>Department of the                                                                                                    | S QUARTERLY<br>Treasury - Internal Revenue | Federal                                                | Tax Return                                                                      | 950113<br>OMB No. 1545-0029                                                                                        |
|----------------------------------------------------------------------------------------------------|----------------------------------------------------------------------------------------------------|--------------------------------------------|--------------------------------------------------------|---------------------------------------------------------------------------------|----------------------------------------------------------------------------------------------------|
| Employer Ident<br>(EIN)<br>Name (not your<br>Trade name (f)                                                | ifloation number                                                                                                    | Name                                       |                                                        | Report for<br>(Check one.)                                                      | this Quarter of 2013<br>Jary, February, March                                                                      |
| Address                                                                                                    | nter Street<br>Tympia<br>Y                                                                                                    | State                                      | Suite or room numb<br>98504-<br>ZIP code               | 2: Apn     2: Apn     3: July     4: Octo     instructions a     available at v | , May, June<br>, August, September<br>Iber, November, December<br>Ind prior year forms are<br>www.irs.gov/form041. |
| Part 1: Ans                                                                                                | wer these questions for this qu                                                                                                    | uarter.                                    | int within the box                                     | es. I-                                                                          |                                                                                                    |
| 3 Income<br>4 If no wa                                                                                     | tax withheld from wages, tips, ar<br>ges, tips, and other compensatio                                                                                                    | nd other compensation                      | security or Med                                        |                                                                                 | 945966.45<br>eck and go to line 6.                                                                                 |
| 5a Taxable                                                                                                 | social security wages                                                                                                    | 2957110.77                                 | x .124 =                                               | 366681.74                                                                       |                                                                                                    |
| 5h Tavable                                                                                                 |                                                                                                    | 2001110111                                 |                                                        |                                                                                 |                                                                                                    |
| JU TAXADIE                                                                                                 | social security tips                                                                                                    | 0.00                                       | x .124 =                                               |                                                                                 |                                                                                                    |
| 5c Taxable                                                                                                 | Medicare wages & tips                                                                                                    | 2976517.27                                 | x .124 =<br>x .029 =                                   | 86319.00                                                                        |                                                                                                    |
| 5c Taxable<br>5d Taxable<br>Addition                                                                       | social security tips Medicare wages & tips wages & tips subject to al Medicare Tax withholding                                                                                                    | 0.00<br>2976517.27<br>0.00                 | x .124 =<br>x .029 =<br>x .009 =                       | 86319.00                                                                        |                                                                                                    |
| 5c Taxable<br>5d Taxable<br>5d Addition<br>5e Add Col                                                      | social security tips<br>Medicare wages & tips<br>wages & tips subject to<br>al Medicare Tax withhoiding<br>lumn 2 from lines 5a, 5b, 5c, and                                                                                                    | 0.00<br>2976517.27<br>0.00<br>5d           | x .124 =<br>x .029 =<br>x .009 =                       | 86319.00                                                                        | 453000.74                                                                                                    |
| 5c Taxable<br>5d Taxable<br>Addition<br>5e Add Col<br>5f Section                                           | social security tips<br>Medicare wages & tips<br>wages & tips subject to<br>ail Medicare Tax withholding<br>lumn 2 from lines 5a, 5b, 5c, and<br>3121(q) Notice and Demand — T.                                                                          | 0.00<br>2976517.27<br>0.00<br>5d           | x .124 =<br>x .029 =<br>x .009 =                       | 86319.00 5e 5f                                                                  | 453000.74                                                                                                    |
| 5c Taxable<br>5c Taxable<br>5d Taxable<br>Addition<br>5e Add Col<br>5f Section<br>6 Total ta:              | social security tips<br>Medicare wages & tips<br>wages & tips subject to<br>al Medicare Tax withholding<br>lumn 2 from lines Sa, Sb, Sc, and<br>3121(q) Notice and Demand — T.<br>xes before adjustments (add lines                                      | 0.00<br>2976517.27<br>0.00<br>5d<br>       | x .124 =<br>x .029 =<br>x .009 =<br>tips (see instruct | 86319.00<br>5e<br>5f<br>6                                                       | 453000.74                                                                                                    |
| 5c Taxable<br>5c Taxable<br>5d Taxable<br>Addition<br>5e Add Col<br>5f Section<br>6 Total ta:<br>7 Current | social security tips<br>Medicare wages & tips<br>wages & tips subject to<br>al Medicare Tax withholding<br>lumn 2 from lines 5a, 5b, 5c, and<br>3121(q) Notice and Demand — T.<br>xes before adjustments (add lines<br>quarter's adjustment for fraction | 0.00<br>2976517.27<br>0.00<br>5d           | x .124 =<br>x .029 =<br>x .009 =                       | 86319.00<br>5e<br>5f<br>6<br>7                                                  | 453000.74<br>1398967.19<br>0.24                                                                                    |

10 Click (Back) twice to return to the Tax Reporter Screen to view the Schedule B

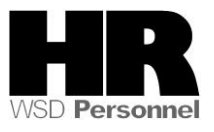

| E∻<br>List <u>E</u> dit <u>G</u> oto Extr <u>a</u> s S⊻sten        | n <u>H</u> elp                                                                                 |            |
|--------------------------------------------------------------------|------------------------------------------------------------------------------------------------|------------|
| D 🗈 🔍                                                              | 9 0 0 0 0 0 0 0 0 0 0 0 0 0 0 0 0 0 0 0                                                        | )   💥 🛃    |
| Tax Reporter                                                       |                                                                                                |            |
| Explanations Choose Expand a                                       | II Collapse all Set section Properties                                                         |            |
| <mark>Form 941</mark> Tax Reporter outpu                           | t                                                                                              |            |
| Forms                                                              | PDF Forms generated                                                                            |            |
| 1110 941 Sc<br>1110 941 fo                                         | hedule B<br>r <mark>a</mark> tax company                                                       | FED<br>FED |
| Forms<br>──⊡ Magnetic Media<br>──Reports<br>└──&? Tax Reporter Log | SAPScript Forms generated<br>Magnetic Media files<br>Reports generated<br>Messages for the run |            |

11. To view your 941 Schedule B the report online, double-click

1110 941 Schedule B

(Schedule B) on the text/report name.

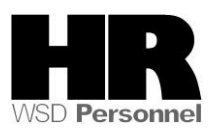

| Report of Ta                                                                                                    | x Liability for Se                                                                                                    | miweekly Schedule                                                                                                    | Depositors                                                                                                    |                                                                                                    |                                                                                                    |
|----------------------------------------------------------------------------------------------------|----------------------------------------------------------------------------------------------------|----------------------------------------------------------------------------------------------------|----------------------------------------------------------------------------------------------------|----------------------------------------------------------------------------------------------------|----------------------------------------------------------------------------------------------------|
| Rev. June 2011)                                                                                                    | De                                                                                                    | epartment of the Treasury - Inter                                                                                                    | nal Revenue Service                                                                                                    | 100                                                                                                    | OMB No. 1545-0029                                                                                                    |
| (EIN)<br>Employer identifica                                                                                                    | tion number                                                                                                    | ·                                                                                                    |                                                                                                    | Report<br>(Check or                                                                                    | for this Quarter<br>18.)                                                                                                    |
| Name (not your trad                                                                                                    | e name) Stat                                                                                                    | e Agency Data                                                                                                    |                                                                                                    | 1: Ja                                                                                                  | anuary, February, March                                                                                                    |
| Calendar year                                                                                                    | 2 0                                                                                                    | 1 3                                                                                                    | (Also cheok quarte                                                                                                    | n 2: A<br>3: Ji<br>4: O                                                                                | pril, May, June<br>uly, August, September<br>ctober, November, December                                                                                                    |
|                                                                                                    |                                                                                                    |                                                                                                    |                                                                                                    |                                                                                                    |                                                                                                    |
| Use this schedu<br>941 or Form 941<br>it to Form 941 o<br>day was \$100,00<br>11 in Pub. 15 (Ci<br>Month 1                       | le to show your TAX I<br>-SS, DO NOT change y<br>r Form 941-SS if you :<br>0 or more. Write your<br>rcular E), Employer's 1                                                            | LIABILITY for the quarter;<br>your tax liability by adjust<br>are a semiweekly schedul<br>daily tax liability on the n<br>fax Guide, for details.                                                                  | DO NOT use it to show<br>ments reported on any<br>le depositor or became<br>umbered space that cor                                                       | y your deposits. Wh<br>Forms 941-X. You m<br>one because your a<br>responds to the date                | en you file this form with Forn<br>ust fill out this form and attack<br>coumulated tax liability on any<br>wages were paid. See Section                                            |
| Use this schedu<br>941 or Form 941 i<br>to Form 941 o<br>day was \$100,00<br>11 in Pub. 15 (Ci<br>Month 1                        | le to show your TAX I<br>-SS, DO NOT change y<br>r Form 941-SS if you a<br>0 or more. Write your<br>rcular E}, Employer's 1                                                            | LIABILITY for the quarter;<br>your tax liability by adjust<br>are a semiweekly schedul<br>daily tax liability on the n<br>fax Guide, for details.                                                                  | DO NOT use it to show<br>ments reported on any<br>ie depositor or became<br>umbered space that cor<br>25                                                 | y your deposits. Whi<br>Forms 941-X. You m<br>one because your a<br>responds to the date<br>1391699.99 | en you file this form with Forn<br>ust fill out this form and attack<br>coumulated tax liability on an<br>wages were paid. See Section                                             |
| Use this schedu<br>941 or Form 941 o<br>day was \$100,00<br>11 in Pub. 15 (Ci<br>Month 1<br>1<br>2                               | le to show your TAX I<br>-SS, DO NOT change y<br>r Form 941-SS if you z<br>0 or more. Write your<br>rcular E), Employer's 1<br>9<br>10                                                 | LIABILITY for the quarter;<br>your tax liability by adjust<br>are a semiweekly schedu<br>daily tax liability on the n<br>Fax Guide, for details.<br>17<br>496.73<br>18                                             | DO NOT use it to show<br>ments reported on any<br>le depositor or became<br>umbered space that cor<br>25<br>26                                           | your deposits. Whi<br>Forms 941-X. You m<br>one because your a<br>responds to the date<br>1391699.99   | Tax liability for Month 1                                                                                                    |
| Use this schedu<br>941 or Form 941 o<br>day was \$100,00<br>11 in Pub. 15 (Ci<br>Month 1<br>1<br>2<br>3                          | le to show your TAX I<br>-SS, DO NOT change y<br>r Form 941-SS if you z<br>o or more. Write your<br>rcular E), Employer's 1<br>9<br>10<br>11                                           | LIABILITY for the quarter;<br>your tax liability by adjust<br>are a semiweekly schedu<br>daily tax liability on the n<br>fax Guide, for details.<br>17<br>496.73<br>18<br>19                                       | DO NOT use it to show<br>ments reported on any<br>le depositor or became<br>umbered space that cor<br>25<br>26<br>26<br>27                               | your deposits. Whi<br>Forms 941-X. You m<br>one because your a<br>responds to the date<br>1391699.99   | Tax liability for Month 1<br>1392196.72                                                                                                    |
| Use this schedu<br>941 or Form 941<br>it to Form 941 o<br>day was \$100,00<br>11 in Pub. 15 (Ci<br>Month 1<br>1<br>2<br>3<br>4   | le to show your TAX I<br>-SS, DO NOT change y<br>r Form 941-SS if you a<br>0 or more. Write your<br>rcular E), Employer's 1<br>9<br>10<br>11<br>11<br>12                               | LIABILITY for the quarter;<br>your tax liability by adjust<br>are a semiweekly schedu<br>daily tax liability on the n<br>fax Guide, for details.<br>17<br>496.73<br>18<br>19<br>20                                 | DO NOT use it to show<br>ments reported on any<br>le depositor or became<br>umbered space that cor<br>25<br>26<br>27<br>28                               | your deposits. Whi<br>Forms 941-X. You m<br>one because your a<br>responds to the date<br>1391699.99   | en you file this form with Forn<br>ust fill out this form and attack<br>coumulated tax liability on any<br>wages were paid. See Section<br>Tax liability for Month 1<br>1392196.72 |
| Use this schedu<br>941 or Form 941 o<br>day was \$100,00<br>11 in Pub. 15 (Ci<br>Month 1<br>1<br>2<br>3<br>4<br>5                | le to show your TAX I<br>-SS, DO NOT change y<br>r Form 941-SS if you z<br>o or more. Write your<br>rcular E), Employer's 1<br>9<br>10<br>11<br>11<br>12<br>13                         | LIABILITY for the quarter;<br>your tax liability by adjust<br>are a semiweekly schedu<br>daily tax liability on the n<br>fax Guide, for details.<br>17<br>496.73<br>18<br>19<br>20<br>21                           | DO NOT use it to show<br>ments reported on any<br>le depositor or became<br>umbered space that cor<br>25<br>26<br>27<br>28<br>28<br>29                   | y your deposits. Whi<br>Forms 941-X. You m<br>one because your a<br>responds to the date<br>1391699.99 | en you file this form with Forn<br>ust fill out this form and attack<br>coumulated tax liability on an<br>wages were paid. See Section<br>Tax liability for Month 1<br>1392196.72  |
| Use this schedu<br>941 or Form 941 o<br>day was \$100,00<br>11 in Pub. 15 (Ci<br>Month 1<br>1<br>2<br>3<br>4<br>5<br>5<br>6      | le to show your TAX I<br>-SS, DO NOT change y<br>r Form 941-SS if you z<br>0 or more. Write your<br>rcular E), Employer's 1<br>9<br>10<br>11<br>12<br>12<br>13<br>14                   | LIABILITY for the quarter;<br>your tax liability by adjust<br>are a semiweekly schedu<br>daily tax liability on the n<br>fax Guide, for details.<br>17<br>496.73 18<br>19<br>20<br>21<br>21<br>22                  | DO NOT use it to show<br>ments reported on any<br>le depositor or became<br>umbered space that cor<br>25<br>26<br>27<br>28<br>29<br>30                   | your deposits. Whi<br>Forms 941-X. You m<br>one because your a<br>responds to the date<br>1391699.99   | en you file this form with Forn<br>ust fill out this form and attack<br>coumulated tax liability on an<br>wages were paid. See Section<br>Tax liability for Month 1<br>1392196.72  |
| Use this schedu<br>941 or Form 941 o<br>day was \$100,00<br>11 in Pub. 15 (Ci<br>Month 1<br>1<br>2<br>3<br>4<br>5<br>5<br>6<br>7 | le to show your TAX I<br>-SS, DO NOT change y<br>r Form 941-SS if you a<br>0 or more. Write your<br>rcular E), Employer's 1<br>9<br>10<br>10<br>11<br>11<br>12<br>13<br>14<br>14       | LIABILITY for the quarter;<br>your tax liability by adjust<br>are a semiweekly schedul<br>daily tax liability on the n<br>fax Guide, for details.<br>17<br>496.73<br>18<br>19<br>20<br>21<br>21<br>22<br>23        | DO NOT use it to show<br>ments reported on any<br>ie depositor or became<br>umbered space that cor<br>25<br>26<br>27<br>28<br>29<br>29<br>30<br>31       | your deposits. Whi<br>Forms 941-X. You m<br>one because your a<br>responds to the date<br>1391699.99   | en you file this form with Forn<br>ust fill out this form and attacl<br>coumulated tax fiability on any<br>wages were paid. See Section<br>Tax liability for Month 1<br>1392196.72 |
| Use this schedu<br>941 or Form 941 o<br>day was \$100,00<br>11 in Pub. 15 (Ci<br>Month 1<br>1<br>2<br>3<br>4<br>5<br>6<br>7<br>8 | le to show your TAX I<br>-SS, DO NOT change y<br>r Form 941-SS if you a<br>0 or more. Write your<br>reular E), Employer's 1<br>9<br>10<br>10<br>11<br>11<br>12<br>13<br>14<br>15<br>16 | LIABILITY for the quarter;<br>your tax liability by adjust<br>are a semiweekly schedu<br>daily tax liability on the n<br>fax Guide, for details.<br>17<br>496.73 18<br>9<br>20<br>21<br>21<br>22<br>23<br>23<br>24 | DO NOT use it to show<br>ments reported on any<br>le depositor or became<br>umbered space that cor<br>25<br>26<br>27<br>27<br>28<br>29<br>30<br>30<br>31 | your deposits. Whi<br>Forms 941-X. You m<br>one because your a<br>responds to the date<br>1391699.99   | en you file this form with Forn<br>ust fill out this form and attact<br>coumulated tax fiability on any<br>wages were paid. See Section<br>Tax liability for Month 1<br>1392196.72 |

This is only a partial screen shot. Use the Scroll Bars to view the Schedule B in its entirety.

13.1 To print the form 2 options:

13.2 Select the Print icon from the PDF Form

| E<br>⊂S⊻stem <u>H</u> elp |                                |
|---------------------------|--------------------------------|
| Ø                         | 🛯 🔍 🖳 🛠 🚱 🚍 協 総 谷 谷 兵 名 🕱 🖉 📲  |
| Part Display              | 1 for PDF Spool Request 63,942 |
|                           |                                |
| 🔒 🖺 🄬 ·                   | Find                           |

## 13.3 Select the form from the Spool Request and click Print

13.4 Select the Print icon from the Tax reporter

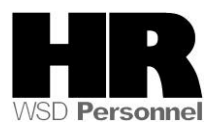

| Ler<br>List Edit <u>G</u> oto Extr <u>a</u> s Syster             | n <u>H</u> elp                                                                                 |               |
|------------------------------------------------------------------|------------------------------------------------------------------------------------------------|---------------|
| 0                                                                | C C C C C C C C C C C C C C C C C C C                                                          | " ይ ይ 🖉 🗷 🖉 🖪 |
| Tax Reporter                                                     |                                                                                                |               |
| Explanations Choose Expand a                                     | II Collapse all Set section Pro                                                                | iperties      |
| Form 941 Tax Reporter outpu                                      | t                                                                                              |               |
| - E Forms                                                        | PDF Forms generated                                                                            |               |
| 0110 941 Sc<br>0110 941 fo                                       | hedule B<br>r a tax company                                                                    | FED<br>FED    |
| Forms<br>— ⊡ Magnetic Media<br>— Reports<br>——≪ Tax Reporter Log | SAPScript Forms generated<br>Magnetic Media files<br>Reports generated<br>Messages for the run |               |

- 14 A Run the 3rd Party Remittance Detail report to verify the liabilities on the Schedule B.
- 14.1 To access the Remittance Detail Report click the the SAP Easy Access Screen.
- 14.2 Enter the transaction code: PC00\_M99\_URMR into the command field and

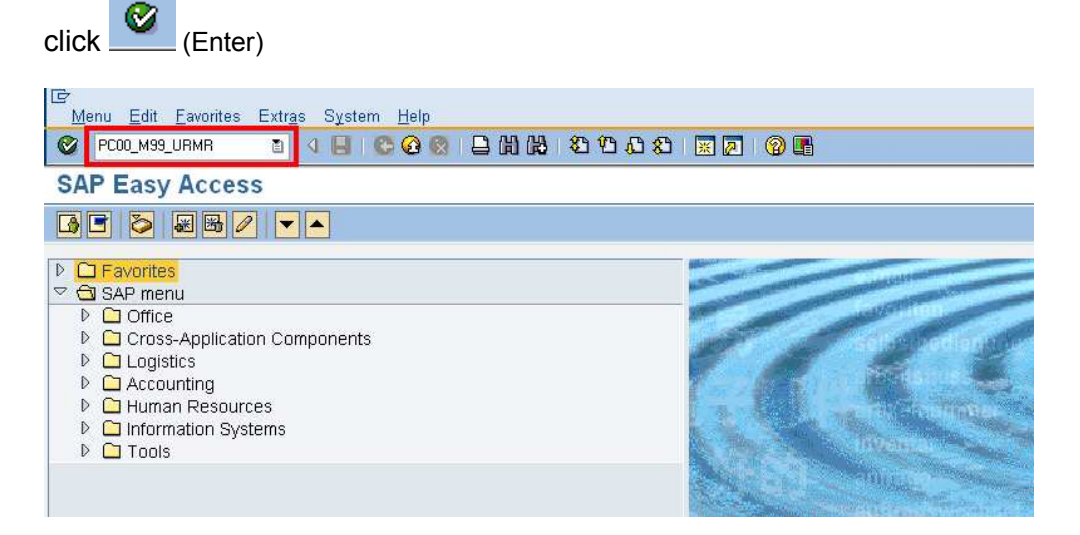

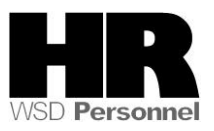

| Company Code                                                                                                    |             |
|----------------------------------------------------------------------------------------------------|-------------|
| Business Area                                                                                                    |             |
| Vendor                                                                                                    |             |
| Vendor subgroup                                                                                                    |             |
| HR payee type                                                                                                    |             |
| HR payee number                                                                                                    |             |
| Evaluation run no                                                                                                    |             |
| Due date                                                                                                    |             |
| Posting run number                                                                                                    | ■           |
| Acknowledgement run                                                                                                    |             |
| HR document ref. no.                                                                                                    |             |
| Remittance Status                                                                                                    |             |
| Stopped payments                                                                                                    |             |
| untrol data                                                                                                    |             |
| Additional data                                                                                                    |             |
| None                                                                                                    |             |
| O Include employee data                                                                                                    |             |
| O Include symbolic account data                                                                                                    |             |
|                                                                                                    |             |
|                                                                                                    |             |
| GUI control                                                                                                    |             |
| GUI control                                                                                                    |             |
| GUI control<br>© ALV grid control<br>O ALV tree control                                                                                                    |             |
| GUI control<br>© ALV grid control<br>O ALV tree control<br>ALV Layout                                                                                                    | 1_SUBTOTALS |
| GUI control<br>© ALV grid control<br>O ALV tree control<br>ALV Layout<br>I GUI header                                                                                                    | 1_SUBTOTALS |
| GUI control<br>© ALV grid control<br>O ALV tree control<br>ALV Layout<br>Ø GUI header<br>Level of detail on double click                                                                                                    | 1_SUBTOTALS |
| GUI control                                                                                                    | 1_SUBTOTALS |
| GUI control                                                                                                    | 1_SUBTOTALS |
| GUI control                                                                                                    | 1_SUBTOTALS |
| GUI control                                                                                                    | 1_SUBTOTALS |
| GUI control                                                                                                    | 1_SUBTOTALS |
| GUI control                                                                                                    | 1_SUBTOTALS |
| GUI control                                                                                                    | 1_SUBTOTALS |
| GUI control                                                                                                    | 1_SUBTOTALS |
| GUI control                                                                                                    | 1_SUBTOTALS |
| GUI control<br>@ ALV grid control<br>ALV tree control<br>ALV Layout<br>@ GUI header<br>Level of detail on double click<br>@ HR pay item summary<br>@ Employee details<br>@ HR payee item status<br>@ HR payee item status<br>@ HR payee item status<br>@ HR payee item status<br>@ Additional information<br>Error checking and correction<br>@ Check payments stopped<br>@ Check already posted items                        | 1_SUBTOTALS |
| GUI control<br>@ ALV grid control<br>O ALV tree control<br>ALV Layout<br>@ GUI header<br>Level of detail on double click<br>@ HR pay item summary<br>@ Employee details<br>@ HR payee item status<br>@ HR payee item status<br>@ HR payee item details<br>@ Payroll data<br>@ Additional information<br>Error checking and correction<br>@ Check payments stopped<br>© Check already posted items<br>@ Correct stopped status | 1_SUBTOTALS |

- 14.3 Click the (Get Variant) icon.
- 14.4 Remove the created by field end key SWV\* into the Variant field:

| 🖙 Find Variant    |       | $\boxtimes$ |
|-------------------|-------|-------------|
| Variant           | SWV * | \$          |
| Environment       |       | \$          |
| Created by        |       | \$          |
| Changed by        |       | ¢           |
| Original language |       | ⇔           |
|                   |       |             |

14.5 Select the appropriate variant

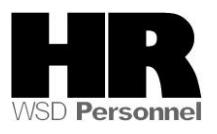

| G ABAP: Variant Directory of Program RPURMR00 |                               |   |   |  |  |  |  |
|-----------------------------------------------|-------------------------------|---|---|--|--|--|--|
|                                               |                               |   |   |  |  |  |  |
| Variant catalog for p                         | orogram RPURMR00              |   |   |  |  |  |  |
| Variant name                                  | Short description             |   |   |  |  |  |  |
| SWV IRS1STQTR7                                | EFTPS deposits IRS 1st qtr 07 | А |   |  |  |  |  |
| SWV IRS1STQTR8                                | EFTPS deposits IRS 1st qtr 08 | А |   |  |  |  |  |
| SWV IRS1STQTR9                                | EFTPS deposits IRS 1st qtr 09 | А | Х |  |  |  |  |
| SWV IRS2NDQTR7 EFTPS deposits IRS 2nd qtr 07  |                               |   |   |  |  |  |  |
| SWV IRS2NDQTR8                                | EFTPS deposits IRS 2nd qtr 08 | А | Х |  |  |  |  |
| SWV IRS2NDQTR9                                | EFTPS deposits IRS 2nd qtr 09 | А | Х |  |  |  |  |
| SWV IRS3RDQTR6                                | EFTPS deposits IRS 3rd qtr 06 | А |   |  |  |  |  |
| SWV IRS3RDQTR7 EFTPS deposits IRS 3rd qtr 07  |                               |   |   |  |  |  |  |
|                                               |                               |   |   |  |  |  |  |
|                                               |                               |   |   |  |  |  |  |
| <ul> <li>✓ ×</li> </ul>                       |                               |   |   |  |  |  |  |
|                                               |                               |   |   |  |  |  |  |

14.6 Click (Copy) to accept.

14.7 Complete the following field

| Field Name    | R/O/C | Description                                                                                                    |
|---------------|-------|----------------------------------------------------------------------------------------------------|
| Business Area | R     | A specific agency in the State of Washington. This is associated with each Employer Identification Number (EIN). |
|               |       | Example: 1110 (Department of Personnel)                                                                          |

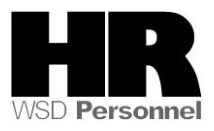

| Reconciliation of Remittan     | ce Posting Items |
|--------------------------------|------------------|
| 🕀 🔁 🚺                          |                  |
| HR payee item selection        |                  |
| Company Code                   | WAO1 🔁           |
| Business Area                  | 1110 🗇 🔁         |
| Vendor                         | 2181700          |
| Vendor subgroup                |                  |
| HR payee type                  |                  |
| HR payee number                |                  |
| Evaluation run no              |                  |
| Due date                       | 10/10/2013       |
| Posting run number 📃 ≢         |                  |
| Acknowledgement run            |                  |
| HR document ref. no.           |                  |
| Remittance Status              |                  |
| Stopped payments               |                  |
| Control data                   |                  |
| Additional data                |                  |
| <ul> <li>None</li> </ul>       |                  |
| OInclude employee data         |                  |
| OInclude symbolic account data |                  |
| · · ·                          |                  |
| GUI control                    |                  |
| ALV grid control               |                  |
| OALV tree control              |                  |
|                                |                  |

14.8 Click (Execute) to generate the report.

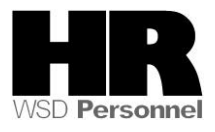

Remittance Detail - Overview

# Q A7MKT, 2.%, 20,2.4. H I

| 1 | Vendor  | HR PType | HR pay     | EvalRun | Σ        | Amount     | Crcy     | Payday 📩                 | Due        | TranDate   | Pay. date | Run On |
|---|---------|----------|------------|---------|----------|------------|----------|--------------------------|------------|------------|-----------|--------|
| W | 2181700 | 2        | 1          | 4011    | d        | 93,028.07  | USD      | 10/10/2013               | 10/10/2013 | 10/04/2013 |           |        |
|   |         | 2        |            | 4021    | C        | 93,934.56  | USD      |                          | 10/10/2013 | 10/04/2013 |           |        |
|   |         | 2        |            | 4031    | C        | 33,400.61  | USD      |                          | 10/10/2013 | 10/04/2013 |           |        |
|   |         | 2        |            | 4041    | C        | 30,511.39  | USD      |                          | 10/10/2013 | 10/04/2013 |           |        |
|   |         | 2        |            | 4051    | 8        | 27,822.67  | USD      |                          | 10/10/2013 | 10/04/2013 |           |        |
|   |         |          | <u>五</u> 1 |         |          | 278,697.30 | USD      |                          |            |            |           |        |
|   |         | 2        | 2<br>ح     | 4011    | E        | 47,511.63  | USD      |                          | 10/10/2013 | 10/04/2013 |           |        |
|   |         | 2        |            | 4021    | C .      | 50,316.75  | USD      |                          | 10/10/2013 | 10/04/2013 |           |        |
|   |         | 2        |            | 4031    | 6        | 20,257.18  | USD      |                          | 10/10/2013 | 10/04/2013 |           |        |
|   |         | 2        |            | 4041    | E.       | 20,150.00  | USD      |                          | 10/10/2013 | 10/04/2013 |           |        |
|   |         | 2        |            | 4051    | 7        | 16,127.07  | USD      |                          | 10/10/2013 | 10/04/2013 |           |        |
|   |         |          |            |         |          | 154,362.63 | USD      |                          |            |            |           |        |
|   |         | 2        | 3          | 4011    | 8        | 47,511.63  | USD      |                          | 10/10/2013 | 10/04/2013 |           |        |
|   |         | 2        |            | 4021    | a        | 50,316.75  | USD      |                          | 10/10/2013 | 10/04/2013 |           |        |
|   |         | 2        |            | 4031    | <u> </u> | 20,257.18  | 7.18 USD |                          | 10/10/2013 | 10/04/2013 |           |        |
|   |         | 2        |            | 4041    | C .      | 20,150.00  | USD      | 10/10/2013<br>10/10/2013 | 10/04/2013 |            |           |        |
|   |         | 2        |            | 4051    | d        | 16,127.07  | USD      |                          | 10/04/2013 |            |           |        |
|   |         | <u>ے</u> | <u>க</u> 3 |         |          | 154,362.63 | USD      |                          |            |            |           |        |
|   |         | 2        | 2 4<br>2   | 4011    |          | 11,111.54  | USD      |                          | 10/10/2013 | 10/04/2013 |           |        |
|   |         | 2        |            | 4021    | d        | 11,767.56  | USD      |                          | 10/10/2013 | 10/04/2013 |           |        |
|   |         | 2        |            | 4031    | đ        | 4,737.49   | USD      |                          | 10/10/2013 | 10/04/2013 |           |        |
|   |         | 2        |            | 4041    | C        | 4,712.43   | USD      |                          | 10/10/2013 | 10/04/2013 |           |        |
|   |         | 2        |            | 1051    |          | 0 771 60   | LICD     |                          | 10/10/2012 | 10/04/0010 |           |        |

To view names, social security numbers and the amount each employee paid to the vendor double click on the selected amount.

HR Payee types:

- 1: Employee withholding
- 2. Employee Social Security
- 3. Employer Social Security
- 4. Employee Medicare
- 5. Employer Medicare.

Employee and Employer shares should always be equal.

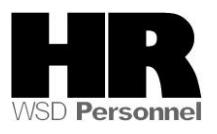

#### SAP System

### Reconciliation of remittance posting items

Remittance summary

| HR payee item        |                                      |
|----------------------|--------------------------------------|
| Company Code :       | WA01 STATE OF WASHINGTON             |
| Company Name :       | STATE OF WASHINGTON                  |
| Vendor :             | 2181700 EFTPS IRS Payment for W/H Ta |
| Name 2 :             | EFTPS - PAYROLL TAX DEPOSITS         |
| Name 3 :             | OGDEN SERVICE CENTER                 |
| Street :             |                                      |
| Po Box :             |                                      |
| City :               | OGDEN                                |
| Region :             | UT                                   |
| Postal Code :        | 84201                                |
| Vendor name :        | EFTPS IRS Payment for W/H Ta         |
| Reference Document : | HR 0240100000                        |
| Business Area :      |                                      |
| HR payee type :      | 2 Tax payee(s)                       |
| HR payee number :    | 00000001 Federal Withholding Tax     |
| HR payee :           | Federal Withholding Tax              |

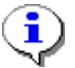

The screen shot above is a partial screen shot of the Remittance summary.

### Results

You have generated the Form 941 and Schedule B in test mode.

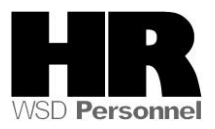